## 作業事例集一彫刻 製作(RDWorksV8 編)

- 本資料は、レーザー加工機が正常にセットアップされていることが前提になります。
- 本資料は、ハニカムテーブルが装着されていることが前提となります。
- 本資料は、RSD-SUNMAX シリーズ制御用ソフト RDWorksV8 が正常にインストールされていることを前提にしています。

① RDWorksV8 で彫刻デザインを作成します。

メニュー「描画」に表示されるツールや、ツールバーのツールを使用して、彫刻デザインを作成します。

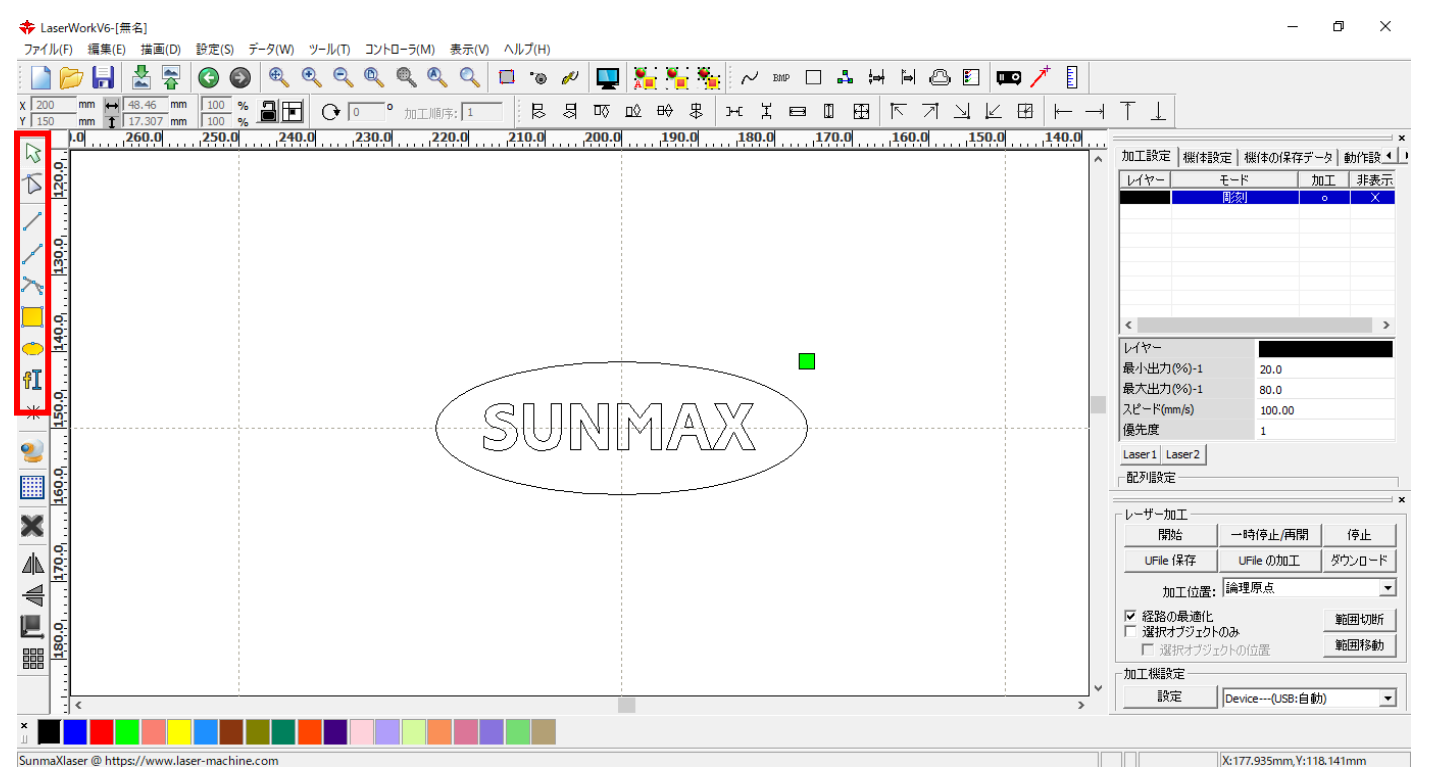

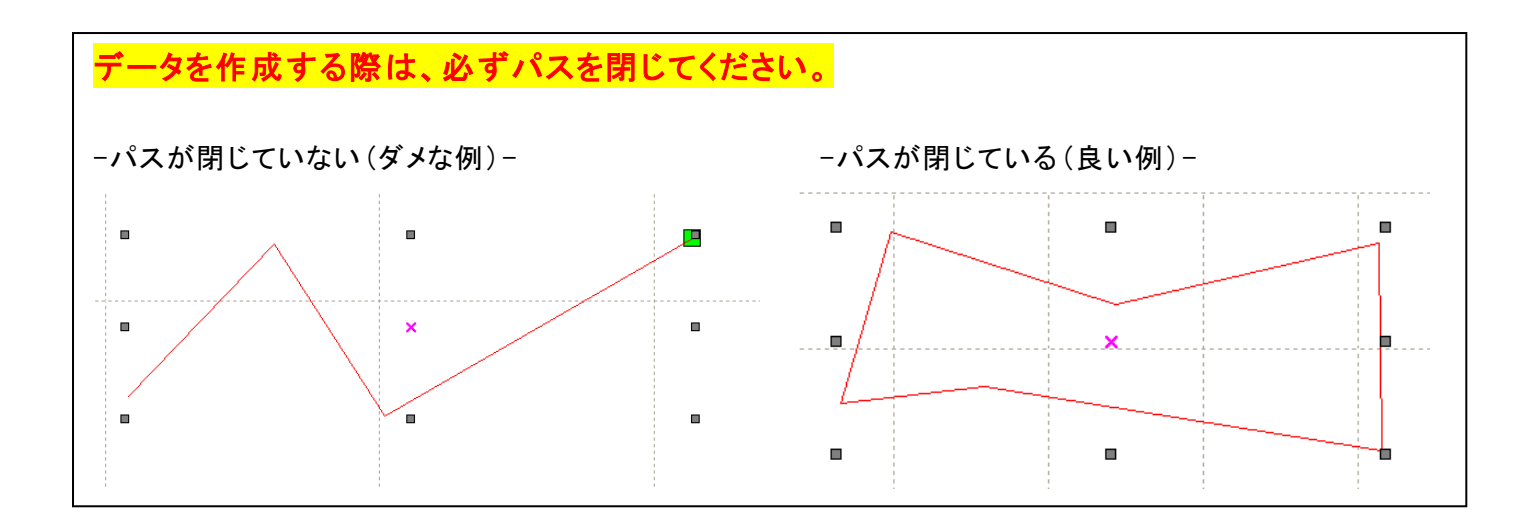

RDWorksV8 ではデータの整合性をチェックできます。メニューの「ツール」-「データチェック」をクリックしてください。

※ データチャックを行う場合は、チャックしたいデータを選択状態にしなければなりません

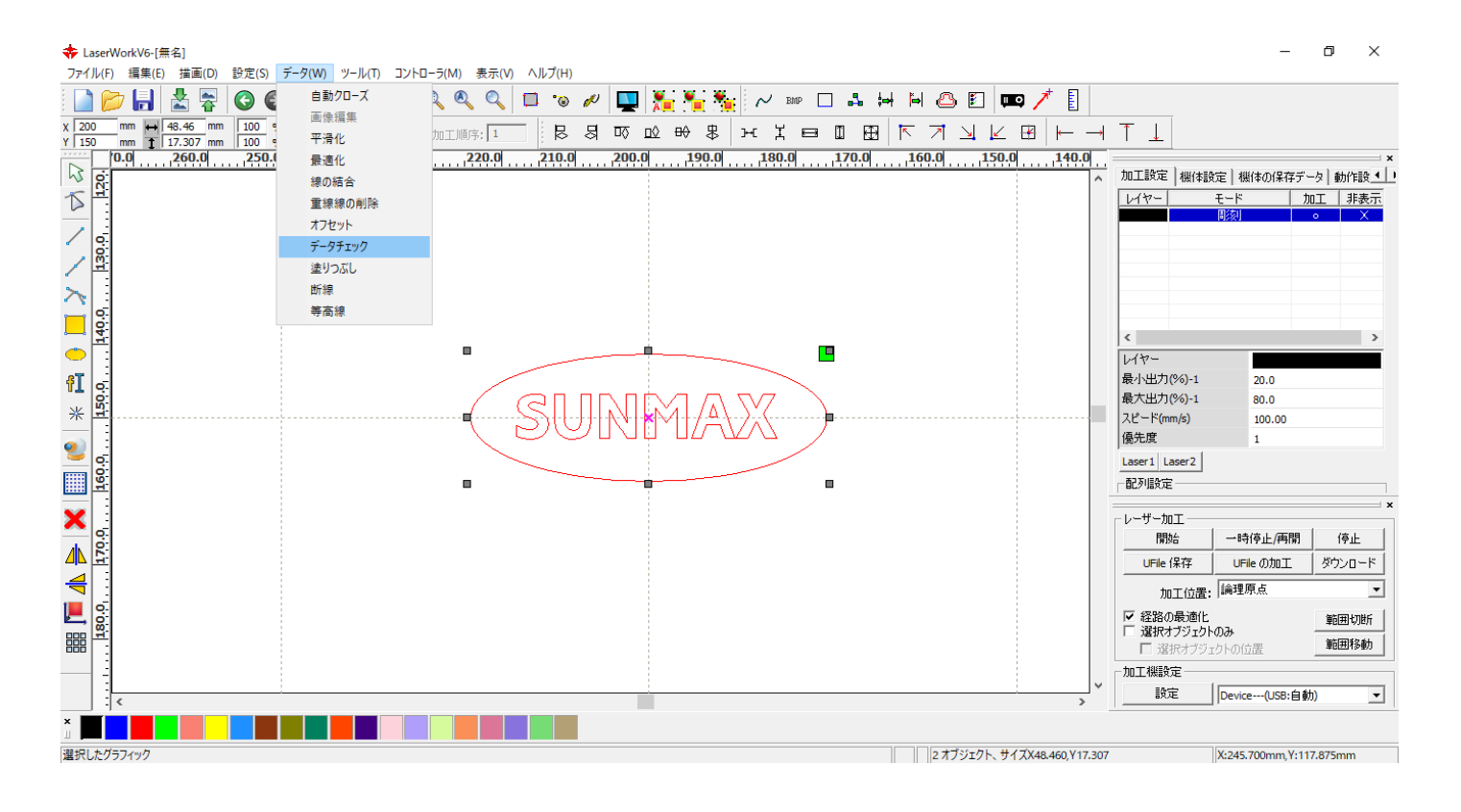

#### 彫刻を行う場合は、「クローズ」のチェックのみを行ないます。

| データチェック                                                     | ×    |
|-------------------------------------------------------------|------|
| <ul> <li>✓ クローズ</li> <li>「 自動クローズ 許容誤差(mm): 0.01</li> </ul> |      |
| □ 自己交差                                                      |      |
| □ 交差                                                        |      |
| 🗖 オーバーラップ                                                   |      |
| □ 許容値を有効 許容値(mm): 0.01                                      | דושל |

「開始」ボタンをクリックするとデータチェックを開始します。 「結果 : 0」と表示されればデータは問題ありません。

## データチェック

| <ul> <li>✓ クローズ</li> <li>□ 自動クローズ</li> </ul> | エラー(mm): 0.01 | クローズチェック終了<br>カーブを閉じる |
|----------------------------------------------|---------------|-----------------------|
| □自己交差                                        |               |                       |
| □交差                                          |               |                       |
| □ オーバーラップ                                    |               |                       |
| エラーを有効にな                                     | エラー(mm): 0.01 | find                  |

 $\times$ 

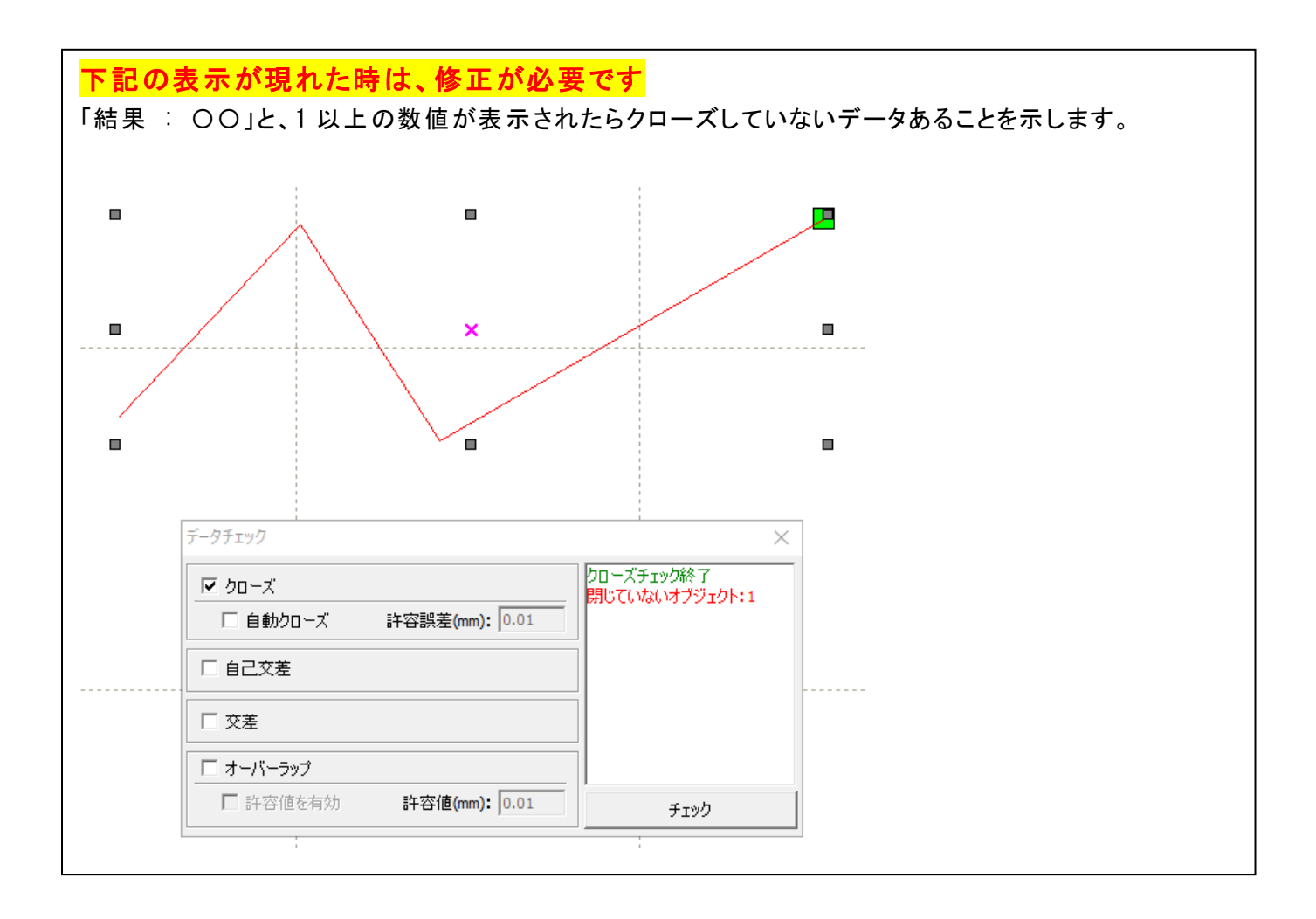

#### ② 加工設定

レイヤーをダブルクリックしてレイヤーダイアログを表示させます。

– 0 ×

- ※「モード」列(下図では切断)になっていますが、RDWorksV8の状態によっては、他のモード名称が表示される場合があります。
- ※ 各モードの設定は記憶されますので、最後に設定した内容が、次回作成時も規定値として表示されま す。

|                  |                                                                                   |                 |             | -         |
|------------------|-----------------------------------------------------------------------------------|-----------------|-------------|-----------|
| H 🛆 🗈 🚥 🥕 🚦      |                                                                                   | 加工設定            | 機体設定 機体の保存  | データ 動作設 💶 |
|                  | $\uparrow$ $\downarrow$                                                           | レイヤー            | モード         | 加工 非表示    |
| 50.0 150.0 140.0 |                                                                                   |                 | 周刻          | • X       |
| Â                | 2011年02 (城) 1年82 (城) 140 (木中 ) 「文 (新) 1782 (<br>レイヤー モード 加工 非表示<br>               |                 | ダブル・        | クリックする    |
|                  | < >                                                                               |                 |             |           |
|                  | レイヤー                                                                              | <               |             | >         |
|                  | 最小出力(%)-1 20.0                                                                    | 1.127-          |             |           |
|                  | 最大出力(%)-1 80.0                                                                    | 1 V1 Y -        |             |           |
|                  | スピード(mm/s) 100.00                                                                 | 最小出力            | (%)-1 20.0  |           |
|                  | I優元度 1<br>Laser1 Laser2                                                           | 最大出力            | (%)-1 80.0  |           |
|                  |                                                                                   | スピード <b>(</b> m | m/s) 100.00 |           |
|                  | ×                                                                                 | 優先度             | 1           |           |
|                  | 開始         一時停止/再開         停止           UFile 保存         UFile の加工         ダウンロード | Laser1 L        | aser2       |           |

レイヤーダイアログが表示されます。加エモードから「彫刻」を選びます。

| レイヤー |   |    |     |                       |                       |   |       |      |      |                                   |         |            |         | Х |
|------|---|----|-----|-----------------------|-----------------------|---|-------|------|------|-----------------------------------|---------|------------|---------|---|
|      |   |    |     | :                     | 加工設定                  |   |       |      | 1    |                                   |         |            |         |   |
|      |   |    | I   | レイヤー:<br>加工:          | 0                     | • |       |      |      | □ 浮き間り<br>□ 直接出力<br>□ <b>傾斜間刻</b> |         | 最適(<br>独立) | と<br>出力 |   |
|      | 7 | ۲Ľ | ۰ŀ  | <sup>::</sup> (mm/s): | 100                   |   | 🗌 77  | 74ルト |      | 傾斜の長さ:                            | 0.6     |            | mm      |   |
|      |   |    |     | エアー:                  | 0                     | - |       |      |      | オーバーストライク:                        | 未処理     | -          |         |   |
|      |   | _  | 靜   | <u> </u>              | 1                     |   |       |      |      | 走査モード:                            | 横 双方向   | -          |         |   |
|      |   | t  | bol | E€−ド:                 | 彫刻                    | - | Ē     | 篩田   |      | 走査間隔(mm):                         | 0.025   |            | 詳細      |   |
|      |   | Γ  | ł   | 最小出力(                 | <mark>彫刻</mark><br>切断 | 6 | 5)    |      | 1  - | □ 彫刻円ハンドル                         | しを有効にする | 5          |         |   |
|      |   | 1  | :   | 20                    | ホール<br> ペン            |   | [] デカ | 7#NF |      | 最大径 <b>:</b>                      | 0.100   |            | mm      |   |
|      |   | 2  | :   | 14                    | 14                    |   |       |      |      | 代替円の直径:                           | 0.100   |            | mm      |   |
|      |   | 3  | ;   | 30                    | 30                    |   |       |      |      |                                   |         |            |         |   |
|      |   | 4  | ;   | 30                    | 30                    |   |       |      |      |                                   |         |            |         |   |
|      |   | 5  | ;   | 30                    | 30                    |   |       |      |      |                                   |         |            |         |   |
|      | ~ | 6  | ;   | 30                    | 30                    |   |       |      |      |                                   | ОК      |            | キャンセル   |   |

#### レイヤーダイアログにて加工詳細を設定できます。

## この加工値は、約2mmの木材での加工値になります。

| P 1 1    |                         | ~ ~ ~ ~ ~ ~ ~ ~ ~ ~ ~ ~ ~ ~ ~ ~ ~ ~ ~ ~                                   |
|----------|-------------------------|---------------------------------------------------------------------------|
|          | 加工設定                    |                                                                           |
|          | レイヤー:                   | <ul> <li>□ 浮き間り</li> <li>□ 最適化</li> <li>□ 直接出力</li> <li>□ 加立出力</li> </ul> |
|          | 加工: 。 🗸 👻               | □ 傾斜周茨                                                                    |
|          | スピード(mm/s): 350 🗖 デウォルト | 作時4の長さ: 0.6 mm                                                            |
|          | I7-: o 🔻                | オーバーストライク: 未処理 ▼                                                          |
|          | 繰り返し: 1                 | 走査モード: 横双方向 ▼                                                             |
|          | 加工モード: 周核」 🚽 詳細         | 走査間隔(mm): 0.025 詳細                                                        |
|          | 最小出力(%) 最大出力(%)         | □ 彫刻円ハンドルを有効にする                                                           |
|          | ✓ 1: 0 40 □ テウォルト       | 最大径: 0.100 mm                                                             |
|          | <b>2:</b> 14 14         | 代替円の直径: 0.100 mm                                                          |
|          | IV 3; 30 30             |                                                                           |
|          | 4; 30 30                |                                                                           |
| $\sim$   | 5: 30 30                |                                                                           |
| $\nabla$ | 6: 30 30                | OK キャンセル                                                                  |

スピード: 加エスピードを設定します。単位は[mm/s]です。彫刻の設定速度は加工速度(mm/s)を設定しま す。加工内容、加工素材、加工モードなどにより変化します。一般的に、彫刻の場合は、~600 程度。値を大きくすると、レーザーヘッドの移動速度が速くなり、加工時間が短くなりますが、彫り が浅くなります。

 $\sim$ 

- 最大出力:レーザーの最大出力を設定します。単位は[%]です。設定値は0~100です。実数値の設定 も可能です。値を大きくすると、レーザー出力が強くなり、彫りが深くなります。レーザー管の負荷 を考え、一般的には最大90[%]程度の設定に抑えます。
- 走査間隔: 彫刻時の走査間隔を指定します。単位は[mm]です。最低値は0.025[mm]で、基本的には0.025 刻みで設定を行います。一般的には値を小さくするほど機械的な加工精度向上しますが、素材、 データによっては細かくしすぎても意味がありません。値を大きくするほど、加工時間は短くなりす。 もし、仕上がりが粗くなっても、製作スピードを上げたい場合は、この値を上げることより、 製作時間が短縮します。仮に0.05で彫刻したものを0.1に設定変更し彫刻した場合は、 制作時間は半分になります。
- **走査モード**: 横双方向を選択します。走査の往復でレーザー出力します、双方向を選択しない場合は、 単方向でレーザー出力します。横単方向の場合は、より加工品質が向上する場合があります が、加工時間が2倍になります。
- **エアー:** RSD-SUNMAX シリーズは対応していません。
- **詳細:**<u>通常は使用しません。機能については、別紙 RDWorksV8 ユーザーマニュアルを参照して下さ</u>い。

#### ③ 設定値の求め方

「彫刻の設定」は加工素材、深さ、要求品質によって、変更する必要があります。加工素材によって、 一律に設定値をはできません。例えば同じ設定で彫刻しても、杉と黒檀とでは、木材自体の硬さの違い により彫り上がりの深さが全く異なります。ゴムやガラスもその成分により、深さが異なります。また 樹脂のように溶解(レーザー照射により溶けて、冷えることにより固まること)するものは、彫刻速度、 最大出力、走査間隔の設定の兼ね合いより、仕上がりが異なってきます。基本的には仕上がりを見ながら、 なんども条件を変えて彫刻し、要求品質に見合った設定を見つける必要があります。

効率的な設定の求め方は次のとおりです。 燃えやすいものは、木材、ゴム、紙、革、樹脂、布などです。 燃えにくいものは、石材、ガラス、セラミック、金属などです。

<u>燃えやすいものは</u>、彫刻速度は速め、最大出力は弱め、の状態から、徐々に最大出力を上げていき、その後、 彫刻速度を遅くして、仕上がりを確認しながら設定を出すと効率的です。

<u>燃えにくいものは</u>、彫刻速度は遅め、最大出力は強め、の状態から、徐々に彫刻速度を上げていき、その後、 最大出力を弱めて、仕上がりを確認しながら設定を出すと効率的です。 加工を開始する前に、加工開始位置について確認、設定する必要があります。

操作パネルから加工を開始する場合は、常に論理原点が加工開始位置になります。 <u>別紙 RDWorksV8 ユーザーマニュアルの「機体操作パネル」-「論理原点について」を参照してください。</u>

RDWorksV8 から加工を開始する場合は、設定により4つの原点から選択できます。

|          |                                                                                               | - 0 ×                                                |   |                                         |                                         |        |
|----------|-----------------------------------------------------------------------------------------------|------------------------------------------------------|---|-----------------------------------------|-----------------------------------------|--------|
|          | Ţ⊥                                                                                            |                                                      |   |                                         |                                         |        |
| <u> </u> | 加工設定   機体設定   機体の<br>レイヤー モード<br>切断<br>周炎                                                     | 」<br>(保存データ)<br>動作設<br><u>加工   非表示</u><br>。 ×<br>。 × | × |                                         |                                         |        |
|          | <<br>レイヤー<br>最小出力(%)-1 35.<br>最大出力(%)-1 35.<br>スピード(mm/s) 20.<br>(優先度 1                       | 0<br>0<br>00                                         | _ |                                         |                                         | •      |
| -        | Laser1 Laser2<br>一配列設定                                                                        |                                                      | × | 開始                                      | 一時停止/再開                                 | 停止     |
|          | 開始     一時停止       UFile 保存     UFile の                                                        | :/再開 停止<br>加工 ダウンロード                                 |   | UFile 保存                                | UFileの加工                                | ダウンロード |
| ~~~      | 加工位置: 現在の位述<br>▽ 経路の最適化<br>▼ 道振オブジュクトのゆ<br>▽ 運振オブジュクトの位置<br>加工機設定<br>設定 Device(<br>X:160.0866 | 置                                                    | F | 加工位置:<br>✓ 経路の最適化 ✓ 選択オブジェクト ✓ 選択オブジェクト | 現在の位置<br>現在の位置<br>論理原点<br>(機械原点<br>絶対座標 |        |

#### 4.1 現在の位置

「現在の位置」に設定されている場合、RDWorksV8の「開始」ボタンをクリックして加工を行うと、現在のレーザ ーヘッドの位置がデータ原点の位置として加工を行います。

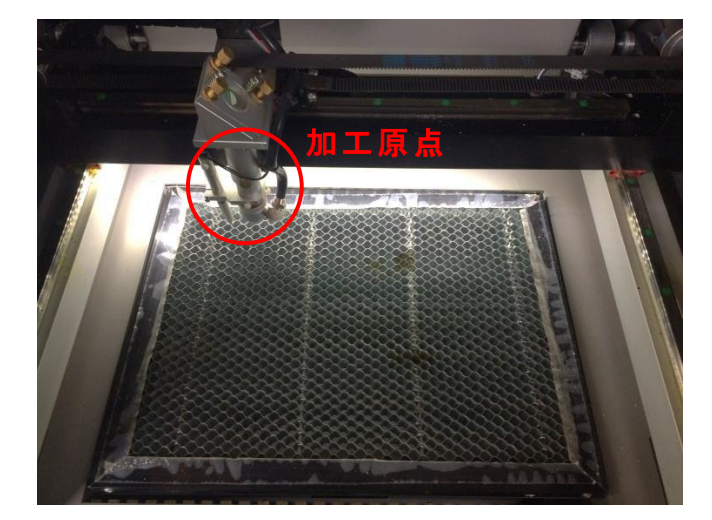

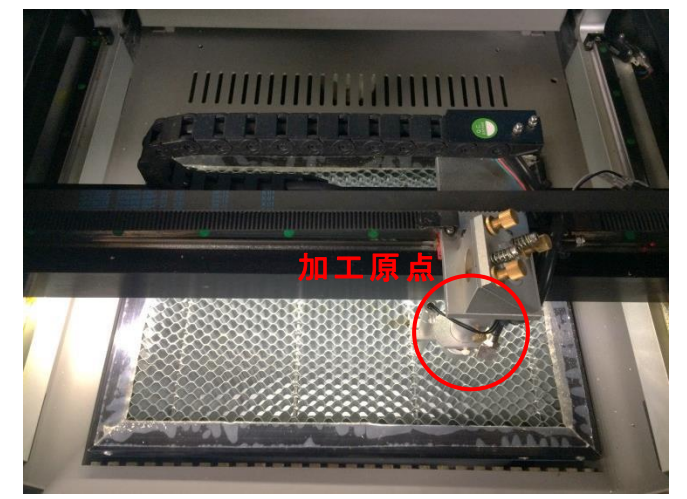

#### 4.2 論理原点

「論理原点」に設定されている場合。RDWorksV8の「開始」ボタンをクリックして加工を行うと、レーザー加工機の「Origin」ボタンで設定された論理原点の位置をデータ原点の位置として加工を行います。

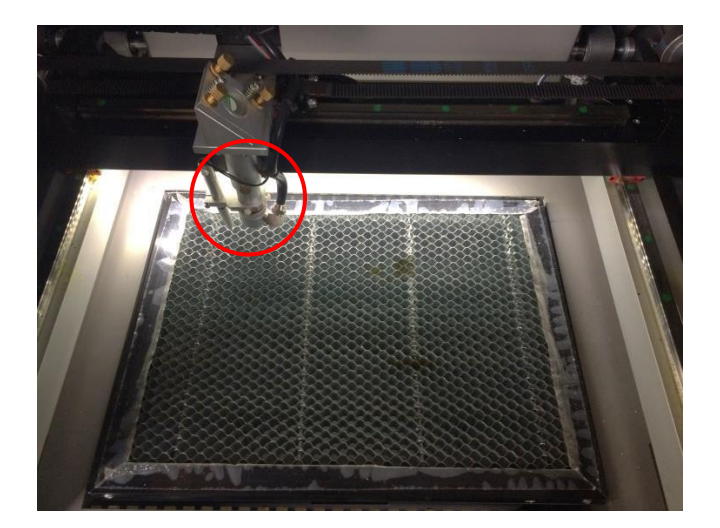

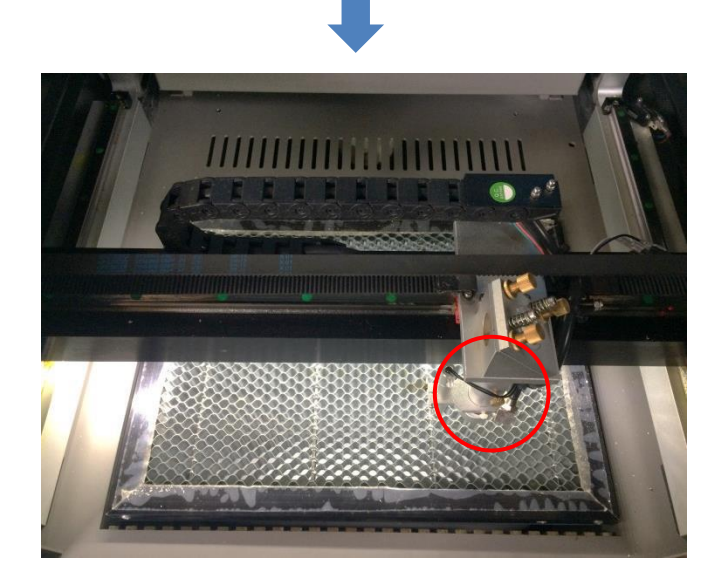

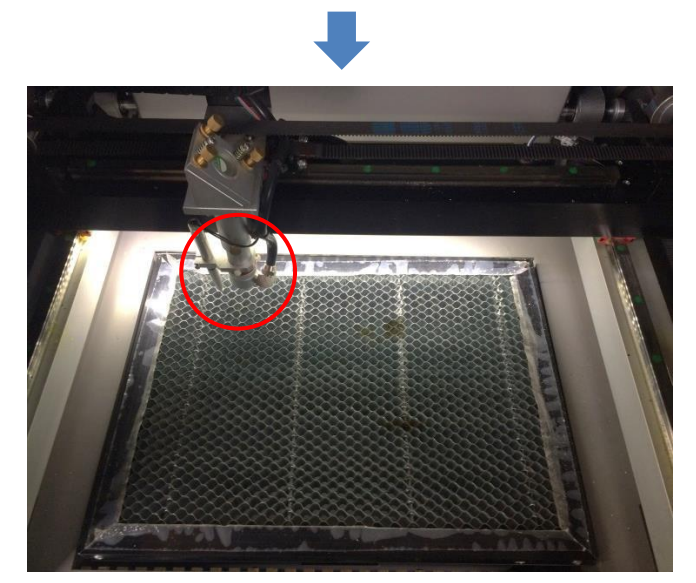

加工機操作パネルの「Origin」ボタンを押下

レーザーヘッドを移動しても

加工開始すると、レーザーヘッドは論理原点へ移動し加工を始めます。

#### 4.3 機械原点

「機械原点」に設定されている場合。RDWorksV8の「開始」ボタンをクリックして加工を行うと、レーザー加工機の機械原点位置(右奥 : レーザー加工機起動時に原点復帰を行う位置)をデータ原点の位置として加工を行います。

機械原点での加工の場合、切断のみが可能となります。

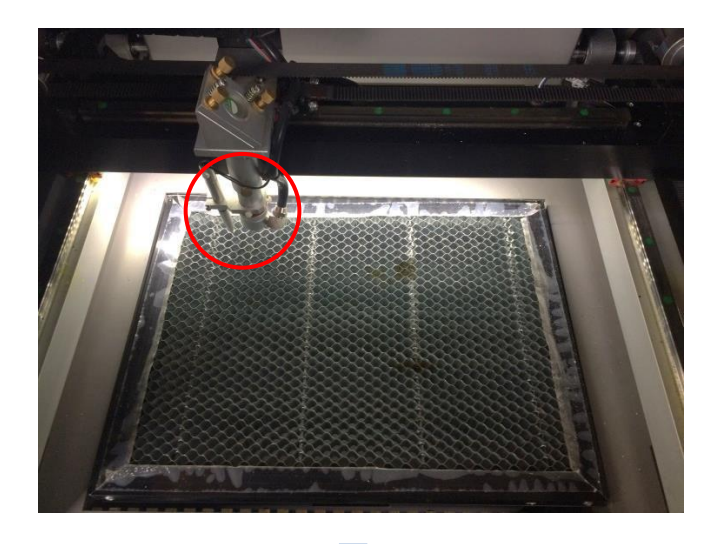

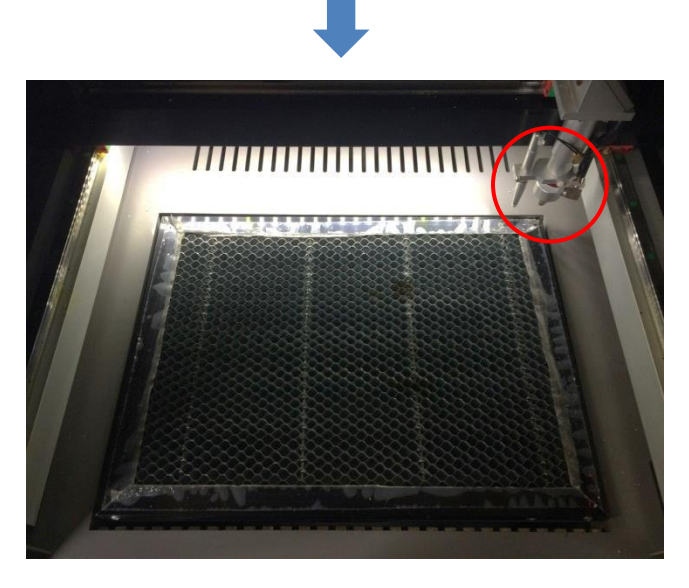

加工開始すると、レーザーヘッドは機械原点へ と移動し加工を開始します。

#### 4.4 絶対原点

絶対原点にチェックを入れると、操作パネルの「Origin」ボタンで設定した<u>論理原点</u>や、RDWorksV8 から加工 を行う際の加工の設定は無効となり、RDWorksV8 のデザイン画面上の位置に加工するようになります。

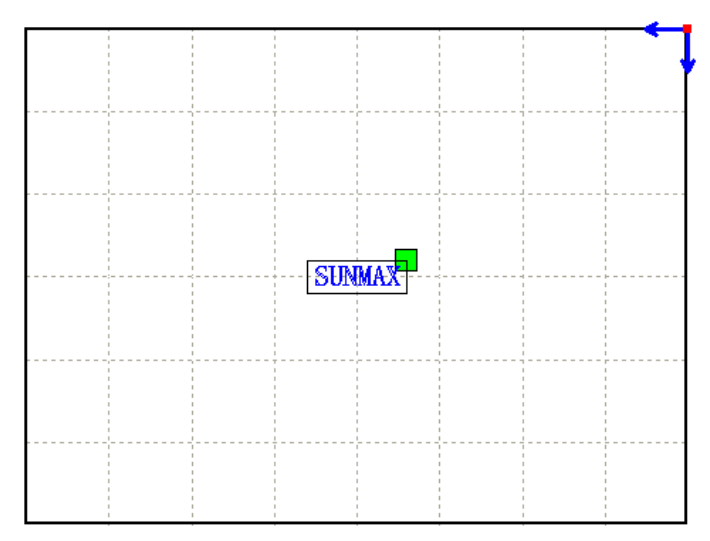

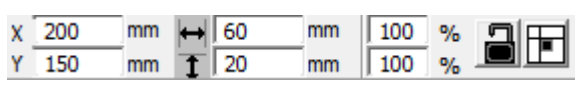

RDWorksV8 でオブジェクトを配置します

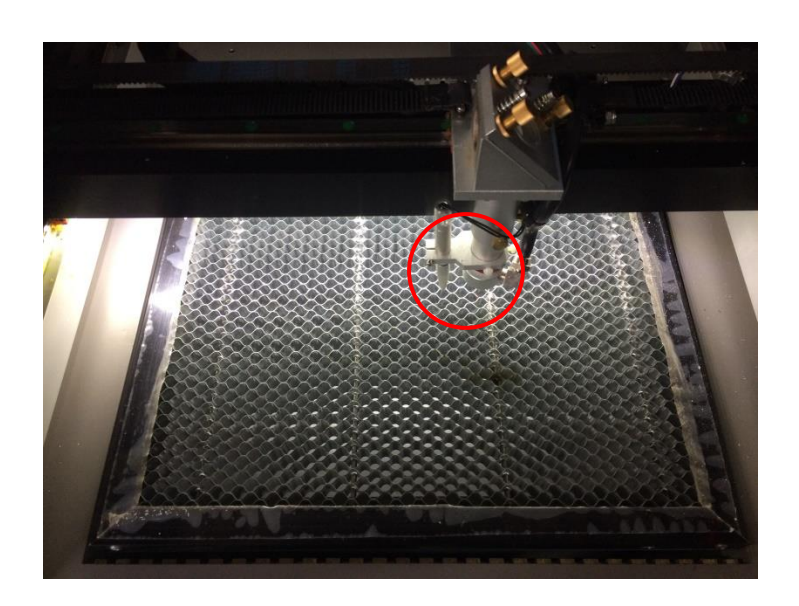

加工開始すると、レーザーヘッドは RDWorksV8のデザイン画面と同じ座標へと移 動し加工を開始します。

#### ⑧ データのダウンロード

加工設定、加工位置の設定が終わったら、加工データをレーザー加工機に送ります。 ダウンロードを行い加工する場合、操作パネルから加工を行うことになるので、加工開始位置は常に論理原 点位置になります。

# ※ RDWorksV8 の「加工機制御ペイン」の「開始」から加工を行う場合は、データのダウンロードは行いません。

画面右下、レーザー加エからダウンロードをクリックします。

|     | 最小出力 <b>(%)-1</b>         |                                                                                                    | 35.0                                                                                                    |                                                                                                    |                                                                                                    |
|-----|---------------------------|----------------------------------------------------------------------------------------------------|----------------------------------------------------------------------------------------------------|----------------------------------------------------------------------------------------------------|----------------------------------------------------------------------------------------------------|
|     | 最大出力 <b>(%)-1</b>         |                                                                                                    | 35.0                                                                                                    |                                                                                                    |                                                                                                    |
|     | スピード <mark>(</mark> mm/s) |                                                                                                    | 20.00                                                                                                    |                                                                                                    |                                                                                                    |
|     | 優先度                       |                                                                                                    | 1                                                                                                    |                                                                                                    |                                                                                                    |
|     | Laser1 Laser2             |                                                                                                    |                                                                                                    |                                                                                                    |                                                                                                    |
|     | - 配列設定                    |                                                                                                    |                                                                                                    |                                                                                                    | ]                                                                                                    |
| -   |                           |                                                                                                    |                                                                                                    |                                                                                                    | ×                                                                                                    |
|     | 開始                        | 一時                                                                                                    | 停止/再開                                                                                                    | 停止                                                                                                    |                                                                                                    |
|     | UFile 保存                  | UFi                                                                                                    | le の加工🤇                                                                                                    | ダウンロード                                                                                                    | >                                                                                                    |
|     | 加工位置:                     | 絶対別                                                                                                    | <b>奎標</b>                                                                                                    | -                                                                                                    |                                                                                                    |
|     | ✓ 経路の最適化<br>「選択オブジェクト     | ወሕ                                                                                                    |                                                                                                    | 範囲切断                                                                                                    |                                                                                                    |
|     | □ 選択オブジェ                  | :クトの信                                                                                                    | 置                                                                                                    | 範囲移動                                                                                                    |                                                                                                    |
|     | 加工機設定                     |                                                                                                    |                                                                                                    |                                                                                                    |                                                                                                    |
| × . | 設定                        | Device                                                                                                    | e <mark>(USB:自動</mark>                                                                                                    | ) 🔽                                                                                                    |                                                                                                    |
|     |                           |                                                                                                    |                                                                                                    |                                                                                                    |                                                                                                    |
|     |                           | X:147.                                                                                                    | 984mm, Y: 175                                                                                                    | 5.645mm                                                                                                    |                                                                                                    |
|     | ~                         | <ul> <li>最小出力(%)-1</li> <li>最大出力(%)-1</li> <li>スピード(mm/s)</li> <li>優先度</li> <li>Laser1 Laser2</li> <li>配列設定</li> <li>レーザー加工</li> <li>開始</li> <li>UFile 保存</li> <li>加工位置:</li> <li>「 経路の最適化</li> <li>「 選択オブジェクト</li> <li>「 選択オブジェクト</li> <li>「 選択オブジェ</li> <li>加工機設定</li> <li>設定</li> </ul> | <ul> <li>最小出力(%)-1</li> <li>最大出力(%)-1</li> <li>スピード(mm/s)</li> <li>優先度</li> <li>Laser1 Laser2</li> <li>・配列設定</li> <li>レーザー加工</li> <li>開始 一時</li> <li>UFile 保存 UFil</li> <li>加工位置: 絶対切</li> <li>「経路の最適化</li> <li>「選択オブジェクトのみ」</li> <li>「選択オブジェクトの付」</li> <li>加工機設定</li> <li>設定</li> <li>Device</li> </ul> | <ul> <li>最小出力(%)-1 35.0</li> <li>最大出力(%)-1 35.0</li> <li>スピード(mm/s) 20.00</li> <li>優先度 1</li> <li>Laser1 Laser2</li> <li>一配列設定</li> <li>レーザー加工</li> <li>開始 一・時停止/再開</li> <li>UFile 保存 UFile の加工</li> <li>加工位置: 絶対座標</li> <li>「 経路の最適化</li> <li>「 選択オブジェクトの位置</li> <li>加工機設定</li> <li>設定 Device(USB:自動</li> </ul> | <ul> <li>最小出力(%)-1 35.0</li> <li>最大出力(%)-1 35.0</li> <li>スピード(mm/s) 20.00</li> <li>優先度 1</li> <li>Laser1 Laser2</li> <li>配列股定</li> <li>レーザー加工</li> <li>開始: 一時停止/再開 停止</li> <li>UFile の加工 ダウンロード</li> <li>加工位置: 絶対座標</li> <li>運択オブジェクトの位置</li> <li>範囲切断,<br/>避田移動</li> <li>加工機設定         <ul> <li>Device(USB:自動)</li> <li>X:147.984mm,Y:175.645mm</li> </ul> </li> </ul> |

ダウンロードボタンをクリックすると「データ名の設定」が表示されます。任意の名前を入力します。 データ名の設定 ×

| データ名: 🔃 | FAULT |
|---------|-------|
| ОК      | キャンセル |

| <ul> <li>※ レーザー加工機に既に同一ファイル名が存在する場合、「上書きしますか」とダイアログが表示されます。</li> <li>※ 使用できる文字は、半角英数のみです。日本語入力するとエラーが表示されます。</li> </ul> |       |                    |  |  |  |
|----------------------------------------------------------------------------------------------------|-------|--------------------|--|--|--|
| プロンプト ×                                                                                                    | Laser | ×                  |  |  |  |
| 同じ名前のデータが保存されています。上書きしますか?                                                                                              |       | キャラクターをサポートしていません! |  |  |  |
| はい(Y) いいえ(N)                                                                                                    |       | ОК                 |  |  |  |

#### ダウンロード開始

クリックするとデータのダウンロードが始まります。 ダウンロードプログレスバーが 100%になるとデータのダウンロードは終了です。

※ 大きなサイズのデータを作った場合は、この工程に時間がかかる場合があります。

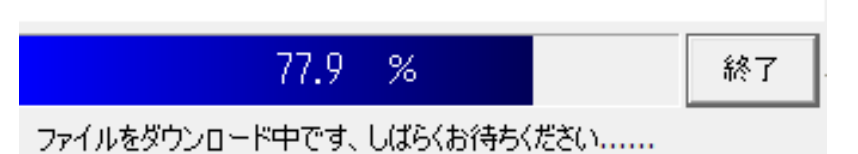

ダウンロード完了

100%になると、ダウンロード完了ダイアログが表示されます。

 $\times$ 

Laser

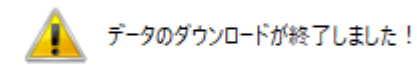

OK

OK ボタンをクリックしてください。

#### ⑥ 加工

加エデータがレーザー加エ機に保存されたので、加工を行います。以下の手順で加工を開始して下さい。

#### 6.1 テーブルの設置

RSD-SUNMAX シリーズは3 種類の加エテーブルを使い分けることができます。

#### 彫刻テーブル

彫刻テーブルはアタッチメントを使用せず、レーザー加工機の昇降テーブル上に素材をおいて加工を行いす。

- ・ 原則的に、彫刻加工のみの場合に使用します。切断加工では使用しません。切断時にはレーザー光が 素材の底面を付け抜ける必要がありますが、彫刻テーブルは平板のため、レーザー光が突き抜けません。
   従って、彫刻に使用します。
- ・ 彫刻テーブルと素材の間に何らかの下駄を履かせて、空間を作ることにより彫刻テーブルを使って切断加 エは可能になります。テーブルと素材の間には、一般的には、2~5mm 程度の隙間が必要です。
- ・ 彫刻テーブルは厚みのある素材を収納し、加工するのに適しています。

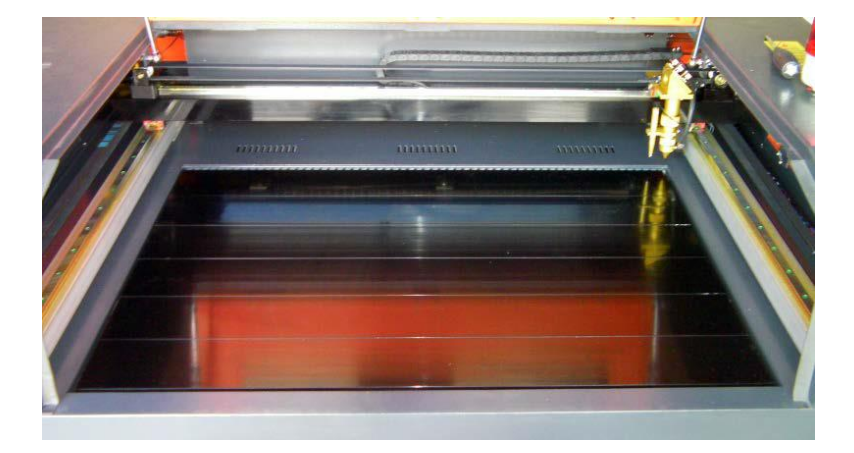

#### ハニカムテーブル

ハニカムテーブルは昇降テーブル上にハニカムテーブルを置き使用します。彫刻、切断とも加工可能です。ま また、ハニカムテーブルボックスに排送風機を接続することにより、素材を底面から吸着し、布、紙等の軽い 素材であっても固定が可能になります。

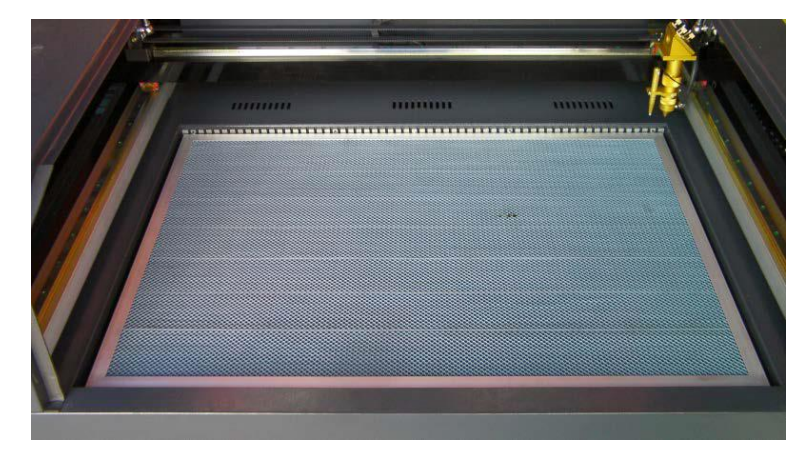

#### 切断テーブル

RSD-SUNMAX シリーズにはハニカムテーブルの他、切断用テーブルが付属しています。

付属の切断用テーブル用部品をテーブル上に設置することにより、ハニカムテーブルに比べ、レーザー跳ね 返りによる素材裏面の焦げ、溶けの少ない切断用テーブルとなります。切断テーブルを装着した場合は、オー トフォーカスは使用できません。また、焦点合わせは、レーザーヘッドのシリンダで調整を行います。

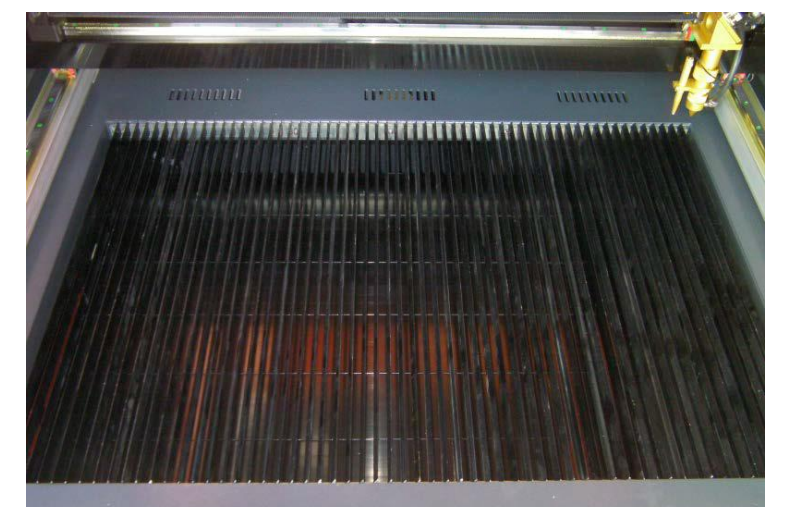

今回の加工では、ハニカムテーブルを使って加工していきます。 <u>各テーブルの設置、取り外し方法は機体の取扱説明書を参照ください。</u>

6.2 焦点合わせ

加工物ごとによってレーザーヘッドとの距離が異なります。 オートフォーカスを使って焦点を合わせるか、焦点合わせゲージを使って手動で高さを合わせる方法がありま す。

- 焦点合わせは加工物の高さが変わった場合、必ず行って下さい。
- 切断テーブルを使用する場合は、オートフォーカスは使用できません。手動で焦

点を合わせて下さい。

#### オートフォーカスの場合

オートフォーカスは、加工機に取り付けられているセンサーが自動的に焦点距離を調節してくれます。

#### <調節方法>

オートフォーカスの焦点距離は、RDWorksV8の「動作設定」→「その他」→「焦点距離」の値を設定することで、 オートフォースの戻り量を設定します。設定値は焦点合わせケージを使用して、適切な位置になるように、調 整します。

| _ |           |              |          | × |
|---|-----------|--------------|----------|---|
|   | 檭         | 本設定 機体の保存データ | 動作設定 テスト | Ъ |
| 1 | 01        | 加工 〇 補助      | ● その他    |   |
|   | $\square$ | その他          |          | ^ |
|   |           | 配列向き         | 双方向      |   |
|   |           | 加工後の戻り位置     | 論理原点     |   |
|   |           | バックラッシュX(mm) | 0.000    |   |
|   |           | バックラッシュY(mm) | 0.000    |   |
|   |           | 焦点距離(mm)     | 5        |   |
|   |           | 加工物の厚さ(mm)   | 500.000  |   |
|   |           | フォーカスの無効     | ×        |   |
|   |           |              |          |   |

設定値を入力したらデータを加工機に書き込みをまします。

|         | テスト            |       |    |         |      |   |
|---------|----------------|-------|----|---------|------|---|
|         | ワイヤレス          | リモコン  |    |         |      |   |
|         | 繰り上げ           | 速度の有効 | X  |         |      |   |
|         | 高速移動(mm/s)     |       |    | 200.000 |      |   |
| L       | 1611+45217 7.1 |       |    |         | -    | × |
| 100.0 % |                |       |    |         |      |   |
|         | 厭              | 保存    | 読み | 心み      | 書き込み | ሥ |

加工機の操作パネルの「Z/Uボタン」を押下し、オプション画面を表示させます。

-操作パネル-

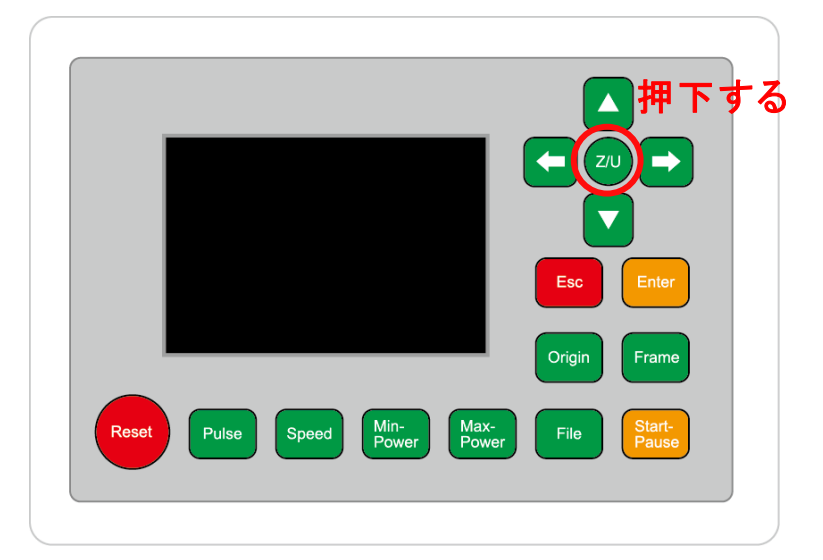

-操作パネル画面-

| Z move              | Language+     | File:      | DEFAULT               |
|---------------------|---------------|------------|-----------------------|
| U move              | IP Config+    | MaxPower:  | 100mm/s<br>80.0%      |
| Keyboard Lock+      | Diagnoses+    | X:         | 163.4 mm              |
| Manual Set+         | Screen Origin | Y:<br>Z:   | 132.2 mm<br>3000.0 mm |
| Laser Set+          | Axes Reset+   | Resetting  |                       |
| Origin Set+         |               | nesetting. |                       |
| Set Factory Para    |               |            |                       |
| Set Default Para    |               |            |                       |
| Auto Focus          | リ選択する         |            |                       |
| Idle 00.00.00 Count | t 0X: 0.0mm   | Y: 0.0mm   | Lan OFF               |

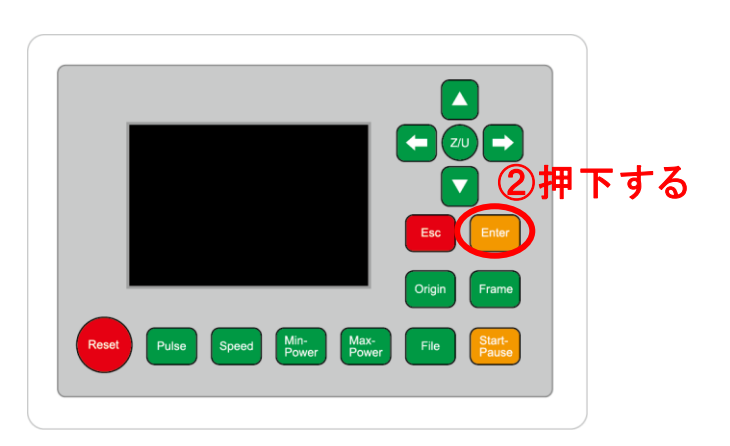

昇降テーブルがオートフォーカススイッチに当たるまで上昇し、設定した焦点距離の設定値に自動的に合わ せてくれます。

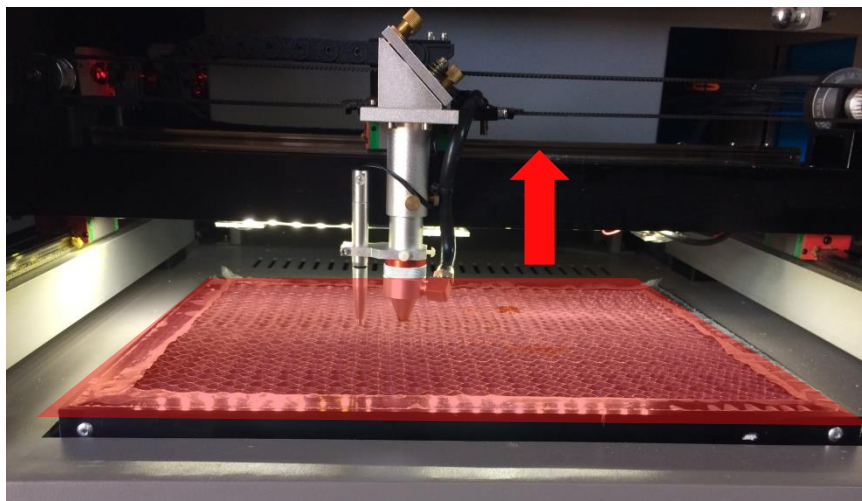

#### 手動(焦点ゲージ)の場合

手動での方法は、手動で昇降テーブルを操作し、焦点ゲージを使い合わせる方法です。 オートフォーカスで行うより正確に焦点を合わせる事が出来ます。

-焦点ゲージ-

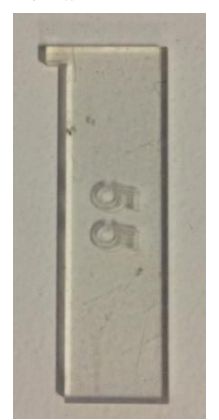

### <調節方法>

焦点ゲージをレーザーヘッドと加工物の間に挟みます。

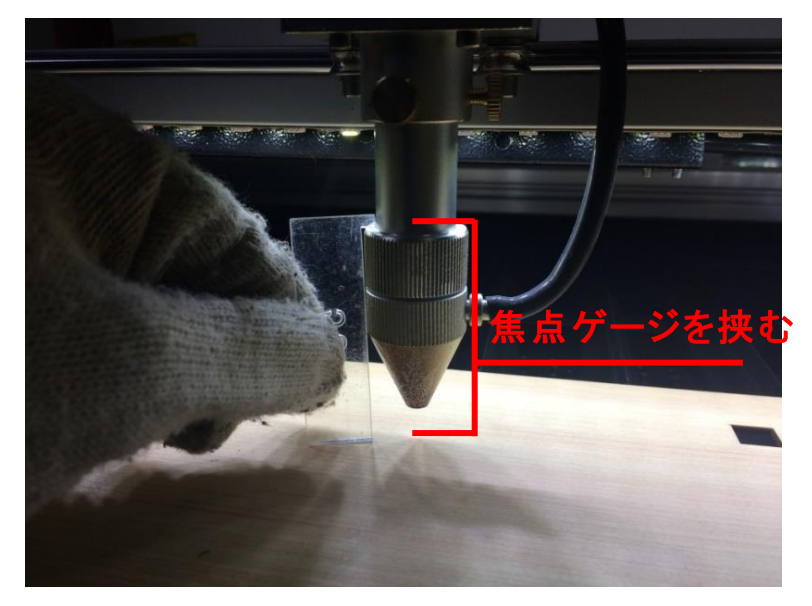

操作パネルの「Z/U」ボタンを押下して、オプション画面を表示させます。

-操作パネル-

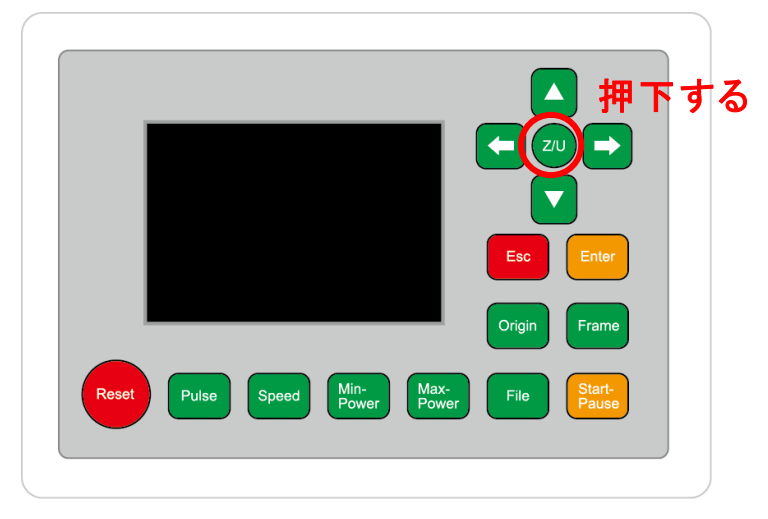

Z move を選択状態にし、操作パネルの「方向キー」の左右を押下すると昇降テーブルが上下に動きます。

-操作パネル画面-

| Z move              | Language+     | File:      | DEFAULT               |
|---------------------|---------------|------------|-----------------------|
| U move              | IP Config+    | MaxPower:  | 80.0%                 |
| Keyboard Lock+      | Diagnoses+    | X:         | 163.4 mm              |
| Manual Set+         | Screen Origin | Y:<br>Z:   | 132.2 mm<br>3000.0 mm |
| Laser Set+          | Axes Reset+   | Resetting  |                       |
| Origin Set+         |               | Resetting. |                       |
| Set Factory Para    |               |            |                       |
| Set Default Para    |               |            |                       |
| Auto Focus          |               |            |                       |
| Idle 00.00.00 Count | t 0X: 0.0mm   | Y: 0.0mm   | Lan OFF               |

焦点ゲージが加工物と擦れる程度まで調節します。

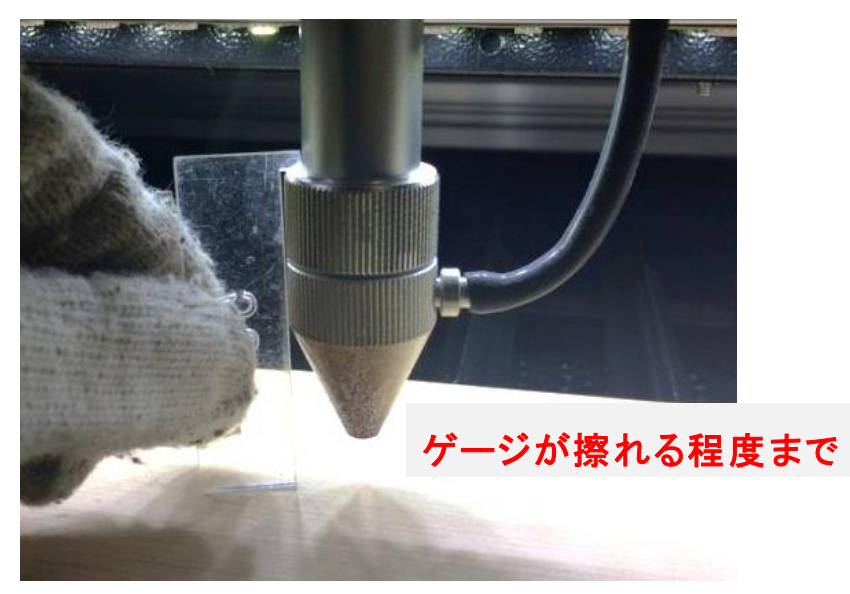

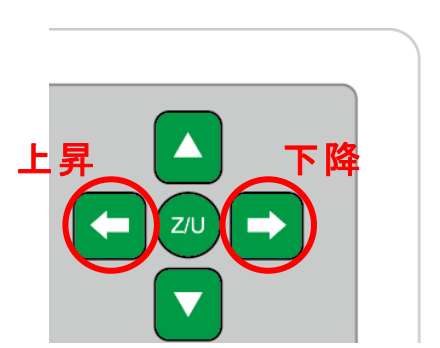

#### 切断テーブルを使用する場合

切断テーブルを使用する場合は、昇降テーブルの上げ下げができません。手動で焦点を合わせる必要があり ます(通常手動調節方法と異なる)

#### <調節方法>

レーザーヘッドのネジを緩めると、レッドの長さが調節できるようになります。(ネジはニヵ所あります)

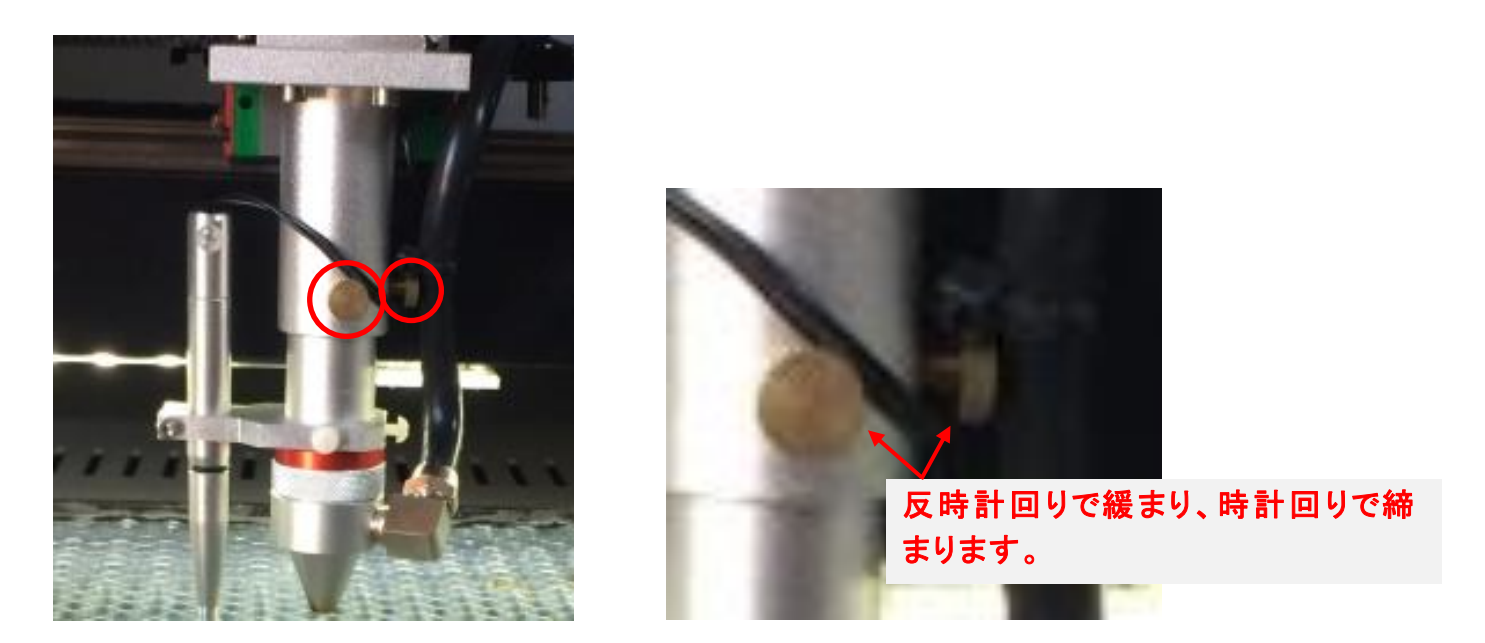

ネジを緩めたら、焦点ゲージを間に挟んで擦れる程度まで高さを合わせたら、ネジを締めて下さい。

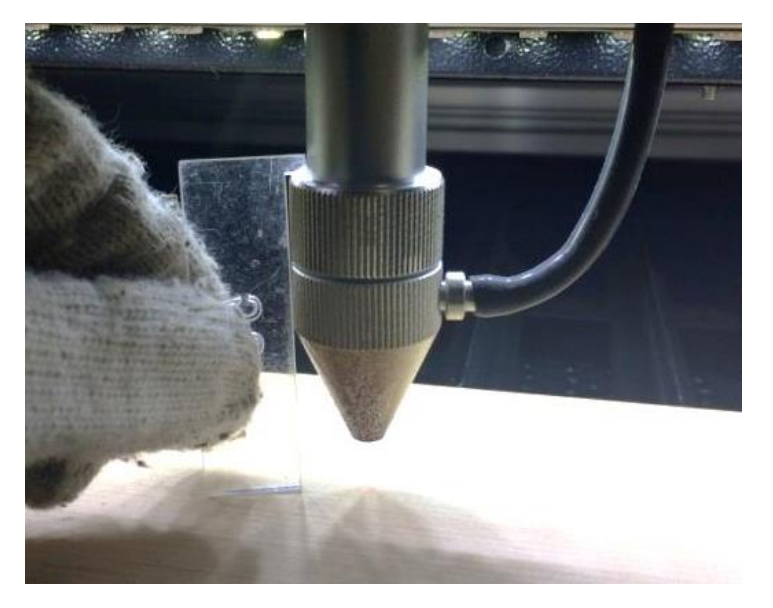

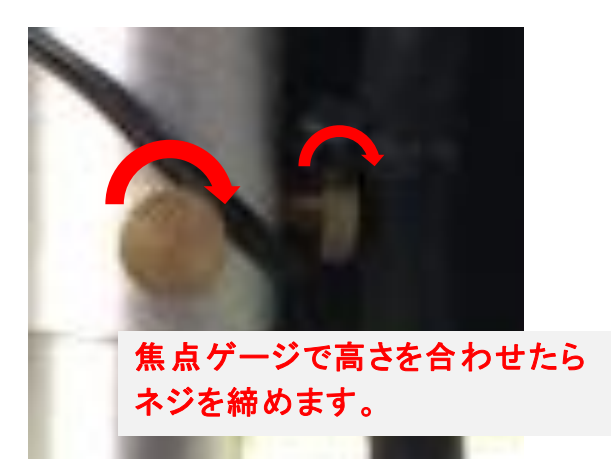

#### 6.3 カバー

準備が整いましたら上扉を閉めます。

※ 上扉が開いていると、レーザー照射されません。

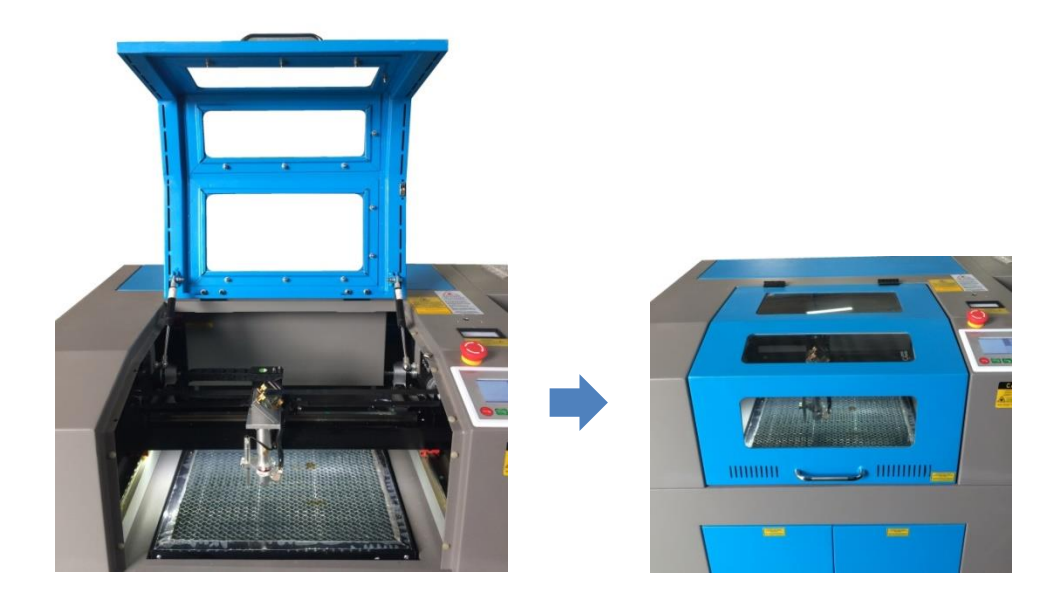

#### 6.4 外部機器の電源

自動水冷機、エアーコンプレッサー、排送風機の電源が ON になっていることを確認してください。

#### 6.3 加工開始

「論理原点」の加工方法を使って加工を行っていきます。 操作パネルの「方向キー」で加工を始めたい位置へレーザーヘッドを動かし、「Origin」を押して論理原点を 設定します。

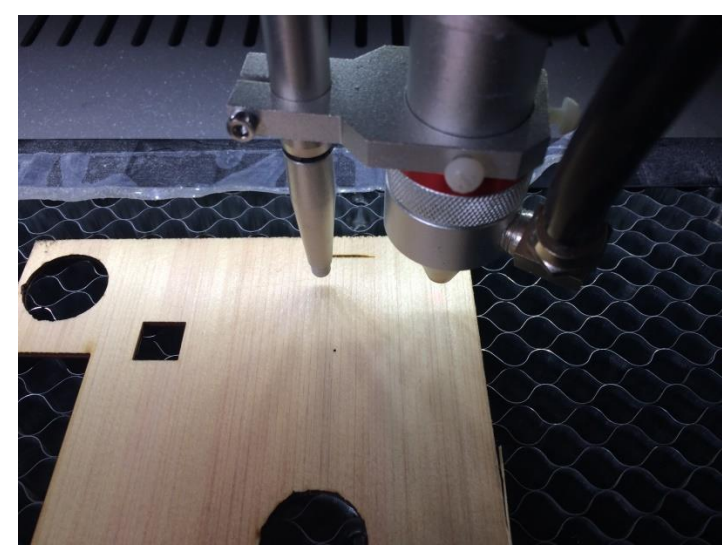

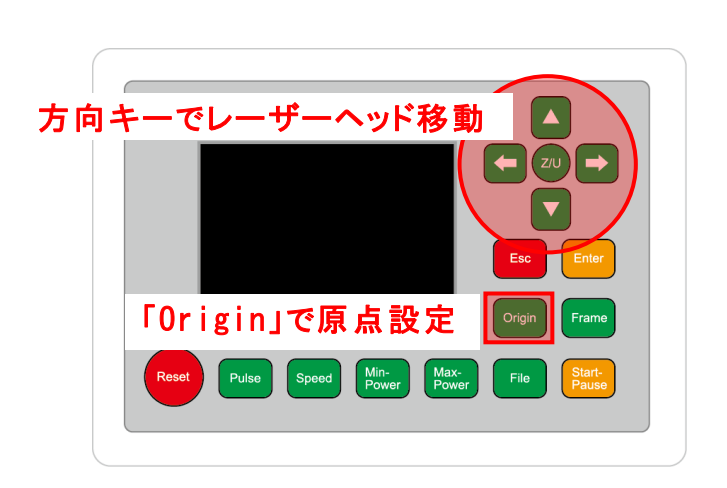

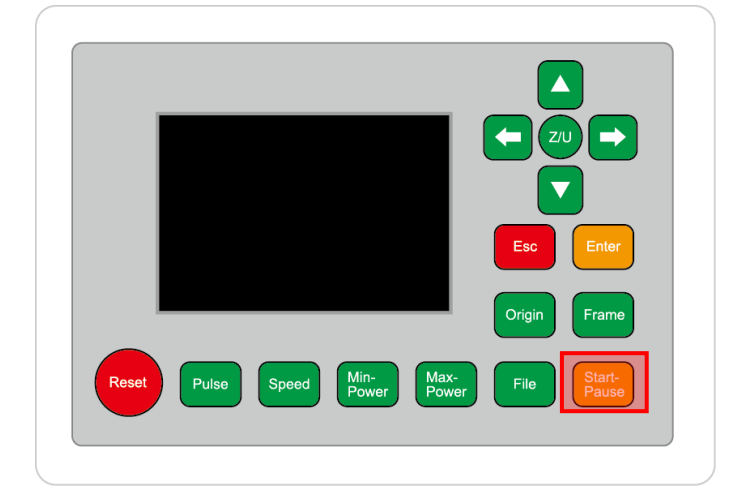

加工が終わると、レーザー加工機がビープ音を発します。 プロテクトカバーを開けて、加工した素材を取り出してください。

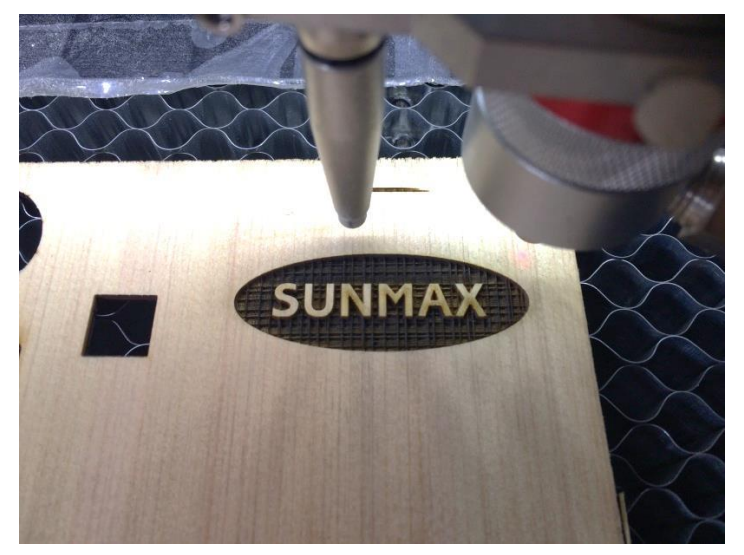

【同一の彫刻を複数作りたい場合】

RDWorksV8の描写ツールバーの「配列配置」 開かるクリックして設定するか、 「配列出力」で設定してください。

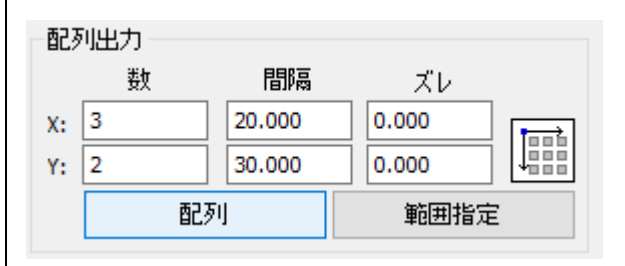

<u>配列配置は</u>指定した行列に設定に沿って、選択されたオブジェクトをコピーします。従って配列配置後は、 コピーされたひとつひとつのオブジェクトの位置を変更したり、加工したりできます。

<u>配列出力は</u>指定した行列に設定に沿って、選択されたオブジェクトを出力します。コピーではないので、配列出力後にひとつひとつのオブジェクトの位置を変更したり、加工したりできません。しかしながら、行と列のズレを指定できるなど、柔軟な自動配置が可能です。

※詳しくは User Manual RDWorks 配列配置と配列出力の違いを参照下さい